Instruktioner för att använda iPad med iZettle vid betalning i kiosken

- Ta upp iPaden ur den undre ugnsluckan där också kassaskrinet ligger
- Sätt i elkontakten som hör till iPaden i väggen
- Slå på iPaden uppe på höger sida ovanpå iPaden (det kan ta nån minut innan den startar upp)
- Öppna ikonen (bilden) med ett "Z" på och texten iZettle under
- Du är nu inne i applikationen /"appen" där man tar betalt
- Nu ser du alla varor gör du inte det tryck på Menyknappen (de 3 strecken) längst upp till vänster
- Välj Ta betalt
- Tryck sedan på vald produkt, då läggs varan i varukorgen
- Den totala summan visas längst ned och under den valet för Swish eller Kort. Tryck på det betalsätt kunden valt att betala med
- Tryck därefter OK har kunden handlat med Swish är köpet klart!
- Handlar kunden med kort följ instruktionerna som följer